## انتقال ليست مخاطبين:

برای انتقال لیست مخاطبین از سرور قدیمی IREDMAIL به سرور جدید Zimbra ابتدا در سرور قدیمی لاگین کرده و مطابق تصویر زیر از منوی contactsیا address book لیست مخاطبین را بر روی کامپیوتر شخصی خود export کنید.

| Foglish H راهناه قارسی | elp                 |       |
|------------------------|---------------------|-------|
|                        | s⁺ ⊕ Q              |       |
| port Export 2 m        | pose Print Advanced |       |
| oups                   | Contacts            | н + н |
| Personal Addresses     |                     |       |
| <u>B</u>               | 🗶                   |       |
|                        |                     |       |
|                        |                     |       |
|                        |                     |       |
|                        |                     |       |
|                        |                     |       |
|                        |                     |       |
|                        |                     |       |
|                        |                     |       |
|                        |                     |       |

سپس در سرور جدید لاگین کرده و مانند تصاویر زیر از زبانه preferences گزینه Import/Export را انتخاب نمایید و سپس فایلی که از سرور قبلی دانلود کرده و روی سیستم شخصی خود ذخیره نموده اید را انتخاب کنید و بر روی import/کلیک کنید

| Cancel                                                                                   | Undo Changes 1                                                                                                    |                                                                                                    |         |
|------------------------------------------------------------------------------------------|----------------------------------------------------------------------------------------------------|----------------------------------------------------------------------------------------------------|---------|
| ferences<br>Seperal                                                                      | Import                                                                                                    |                                                                                                    |         |
| ccounts<br>lail                                                                          | File: Browse No file elected.                                                                                                    | <ul> <li>Weight and the second second s</li></ul> | ads     |
| lters<br>ignatures<br>iut of Office                                                      |                                                                                                    | Organize • New folder 📰                                                                                                    | · • • • |
| Trusted Addresses<br>Contacts<br>Calendar<br>Sharing<br>Notifications<br>Import / Export | Export Type:  Account O Calendar O Contacts All account data can be exported to a 'Tar-G2pped' (tag) form Source All folders CAll folders CAdvanced settings | Cucick access  Cucick access  Cucic       |         |
| ihortcuts<br>Zimlets                                                                     |                                                                                                    | File name: contacts V All Files                                                                                                    | Cancel  |

| Import started.                    | 🚆 👻 Search . 🔍 🔍 |
|------------------------------------|------------------|
|                                    | <u>ن</u>         |
|                                    |                  |
|                                    |                  |
|                                    | Import           |
|                                    |                  |
| be imported back into the system.  |                  |
| Informational Import succeeded. OK | Export           |
|                                    |                  |

## تعريف فيلتر:

برای تعریف فیلتر در سرور جدید مطابق تصویر زیر از زبانه preferences و سپس انتخاب گزینه filters بر روی create filters و آنه انتخاب گزینه filters بر روی filters filters و سپس انتخاب گزینه filters بر روی filters

| $\leftarrow \rightarrow \mathbf{G}$                   | U H https://zmail.tums.acir/#7                                                                                                    |                   | 90% 🕃   |  |  |  |  |  |  |
|-------------------------------------------------------|----------------------------------------------------------------------------------------------------|-------------------|---------|--|--|--|--|--|--|
| © zimbra                                              |                                                                                                    |                   | . ·     |  |  |  |  |  |  |
| Mail Contacts                                         | Calendar Tasks Briefcase Preferences                                                                                                    |                   |         |  |  |  |  |  |  |
| Save Cancel                                           | Undo Changes 1                                                                                                    |                   |         |  |  |  |  |  |  |
| <ul> <li>Preferences</li> </ul>                       |                                                                                                    |                   | Note: C |  |  |  |  |  |  |
| General                                               | j General Activity Stream Fillers                                                                                                    |                   |         |  |  |  |  |  |  |
| Mail                                                  | Activity Stream settings: Rules may be set so when you receive less important messages, they are moved out of your inbox and into an Adhity Stream Tolder that you can check at your convenience. |                   |         |  |  |  |  |  |  |
| Y Filters                                             | Incoming Message Filters Outgoing Message Filters                                                                                                    |                   |         |  |  |  |  |  |  |
| <ul> <li>Signatures</li> <li>Out of Office</li> </ul> | Create Filter Delete Filter Run Filter                                                                                                    |                   |         |  |  |  |  |  |  |
| 🧳 Trusted Addresses                                   | Active Filters                                                                                                    | Available Filters |         |  |  |  |  |  |  |
| Contacts                                              | No results found                                                                                                    | Add               |         |  |  |  |  |  |  |
| Calendar                                              | No results round.                                                                                                    | Remove            |         |  |  |  |  |  |  |
| A Notifications                                       |                                                                                                    | Move Up           |         |  |  |  |  |  |  |
| 😫 Import / Export                                     |                                                                                                    | - Move Down       |         |  |  |  |  |  |  |
| A Shortcuts                                           |                                                                                                    |                   |         |  |  |  |  |  |  |
| Zimlets                                               |                                                                                                    |                   |         |  |  |  |  |  |  |
|                                                       |                                                                                                    |                   |         |  |  |  |  |  |  |
|                                                       |                                                                                                    |                   |         |  |  |  |  |  |  |
|                                                       |                                                                                                    |                   |         |  |  |  |  |  |  |
|                                                       |                                                                                                    |                   |         |  |  |  |  |  |  |
|                                                       |                                                                                                    |                   |         |  |  |  |  |  |  |
|                                                       |                                                                                                    |                   |         |  |  |  |  |  |  |
|                                                       |                                                                                                    |                   |         |  |  |  |  |  |  |
|                                                       |                                                                                                    |                   |         |  |  |  |  |  |  |
|                                                       |                                                                                                    |                   |         |  |  |  |  |  |  |
| -                                                     |                                                                                                    |                   |         |  |  |  |  |  |  |